# Nokia Lifeblog 2.5

© 2007 Nokia. Reservados todos los derechos.

Nokia, Nokia Connecting People, Nseries y N77 son marcas comerciales o registradas de Nokia Corporation. El resto de los productos y nombres de compañías aquí mencionados pueden ser marcas comerciales o registradas de sus respectivos propietarios.

Nokia opera con una política de desarrollo continuo y se reserva el derecho a realizar modificaciones y mejoras en cualquiera de los productos descritos en este documento sin previo aviso.

Queda prohibida la reproducción, transferencia, distribución o almacenamiento de todo o parte del contenido de este documento bajo cualquier forma sin el consentimiento previo y por escrito de Nokia.

EN LA MÁXIMA MEDIDA PERMITIDA POR LA LEGISLACIÓN APLICABLE, NOKIA NO SE RESPONSABILIZARÁ BAJO NINGUNA CIRCUNSTANCIA DE LA PÉRDIDA DE DATOS O INGRESOS NI DE NINGÚN DAÑO ESPECIAL, INCIDENTAL, CONSCCUENTE O INDIRENTO. INDEPENDIENTEMENTE DE CILÍA SEA SU CAUSA.

EL CONTENIDO DEL PRESENTE DOCUMENTO SE SUMINISTRA TAL CUAL. SALVO QUE ASÍ LO EXIJA LA LEY APLICABLE, NO SE OFRECE NINGÚN TIPO DE GARANTÍA, EXPRESA O IMPLÍCITA, INCLUIDA, PERO SIN LIMITARSE A, LA GARANTÍA IMPLÍCITA DE COMERCIABILIDAD Y ADECUACIÓN A UN FIN PARTICULAR CON RESPECTO A LA EXACTITUD, FIABILIDAD Y CONTENIDO DE ESTE DOCUMENTO. NOKIA SE RESERVA EL DERECHO DE REVISAR O RETIRAR ESTE DOCUMENTO EN CUALQUIER MOMENTO SIN PREVIO AVISO.

La disponibilidad de aplicaciones, productos y servicios concretos puede variar de una región a otra. Póngase en contacto con su distribuidor Nokia para conocer detalles y la disponibilidad de alqunos didomas.

Algunas operaciones y funciones dependen de la tarjeta SIM o de la red, de los mensajes MMS, o bien de la compatibilidad de los dispositivos y de los formatos del contenido admitidos. Algunos servicios están sujetos a un cargo por separado.

Las protecciones de copyright pueden impedir la copia, modificación, transferencia o reenvio de imágenes, música (incluidos los tonos de llamada) y demás contenidos.

Consulte la guía del usuario para conocer más información importante sobre su dispositivo.

1º EDICIÓN ES

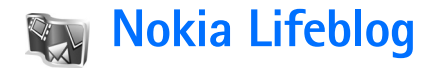

Para iniciar Nokia Lifeblog en el dispositivo, pulse *y* seleccione Aplicaciones > Lifeblog > Opciones > Abrir.

Lifeblog es una combinación de software para PC y para dispositivo móvil que guarda un diario multimedia de los elementos recopilados con su dispositivo. Lifeblog organiza sus fotos, vídeos, sonidos, mensajes de texto, mensajes multimedia y artículos de bitácora blogs por orden cronológico para que pueda navegar, buscar, compartir, publicar y hacer copias de seguridad de toda clase de contenido. Tanto Nokia Lifeblog para PC como Nokia Lifeblog para móvil le permiten enviar sus elementos o publicarlos en Internet para que estén a disposición de otras personas.

Lifeblog para móvil realiza un seguimiento de sus elementos multimedia automáticamente. Utilice Lifeblog en su dispositivo para examinar sus elementos, enviarlos a otras personas, o publicarlos en la web. Conecte el dispositivo a un PC compatible vía Bluetooth o mediante un cable de datos USB compatible para transferir y sincronizar con su PC compatible los elementos que guarda en su dispositivo.

Lifeblog para PC le facilita la búsqueda y la navegación por los elementos que ha recopilado con el teléfono.

Con un cable de datos USB o por conectividad Bluetooth, puede transferir sus fotos, vídeos, mensajes multimedia y de texto favoritos de vuelta al dispositivo, simplemente pulsando un botón.

Como medida de protección, puede realizar copias de seguridad de la base de datos de Nokia Lifeblog en el disco duro, en discos CD y DVD compatibles, en unidades extraíbles compatibles o en unidades de red compatibles. Además, puede enviar elementos a la bitácora (conocida también como blog o weblog).

Para obtener más información acerca de los servicios de bitácoras y su compatibilidad con Nokia Lifeblog, visite **www.nokia.com/lifeblog** o pulse **F1** en la aplicación Lifeblog para PC para abrir la ayuda correspondiente.

### Instalación en el PC

Deberá instalar Nokia Lifeblog para PC (proporcionado en el CD-ROM) en un PC compatible para poder utilizarlo.

Para poder instalar Nokia Lifeblog en un PC compatible, se necesita lo siguiente:

• PC con procesador Intel Pentium a 1 GHz o equipo equivalente, 128 MB de RAM

- 400 MB de espacio libre en el disco duro (si se requiere instalar Microsoft DirectX y Nokia Nseries PC Suite)
- Capacidad gráfica de 1024 x 768 y color de 24-bits
- Tarjeta gráfica de 32 MB
- Microsoft Windows 2000 o Windows XP

Para instalar Lifeblog en el PC:

- 1 Inserte el CD-ROM suministrado con el dispositivo.
- **2** Instale Nokia Nseries PC Suite (incluye los controladores Nokia Connectivity Cable Drivers para la conexión USB).
- 3 Instale Lifeblog para PC.

Si no se ha instalado todavía Microsoft DirectX 9.0 en su PC, se instalará al mismo tiempo con Lifeblog para PC.

## Conectar el dispositivo y el PC

Para conectar el dispositivo y un PC compatible mediante un cable de datos USB compatible:

- 1 Asegúrese de que tiene instalado Nokia Nseries PC Suite (disponible en el CD-ROM).
- 2 Conecte el cable de datos USB al dispositivo y al PC. El Modo de cable de datos debe ser PC Suite. Cuando conecte el dispositivo al PC por primera vez después de haber instalado Nokia Nseries PC Suite, el PC instalará el controlador específico para su dispositivo. Esto puede tardar un poco.

3 Inicie la aplicación Lifeblog para PC.

Para conectar el dispositivo y un PC compatible mediante la tecnología inalámbrica Bluetooth:

- 1 Asegúrese de que tiene instalado Nokia Nseries PC Suite en el PC.
- 2 Asegúrese de que ha vinculado el dispositivo con el PC mediante la tecnología inalámbrica Bluetooth a través del asistente **Conexión** de Nokia Nseries PC Suite (disponible en el CD-ROM). Para obtener más información acerca de Nokia Nseries PC Suite, consulte las guías disponibles en las páginas de ayuda del producto Nokia N77 en www.nokia.com/support o en el sitio web de Nokia correspondiente a su región. Para ampliar la información sobre la conectividad Bluetooth, consulte la guía del usuario del dispositivo.
- **3** Active la conectividad Bluetooth en el dispositivo y en el PC.

## **Copiar elementos**

Para copiar los elementos nuevos o editados desde el dispositivo al PC y copiar los elementos seleccionados desde el PC al dispositivo:

- 1 Conecte el dispositivo al PC.
- 2 Inicie en el PC la aplicación Lifeblog.
- 3 En la aplicación Lifeblog para PC, seleccione Archivo > Copiar del teléfono y al teléfono.

Los nuevos elementos del dispositivo se copian en el PC. Los elementos de la vista **Al teléfono** en el ordenador se copian en el dispositivo.

#### Navegar por la cronología y los favoritos

Al iniciar Lifeblog en su dispositivo, se abre la vista Cronología, donde se muestran los elementos multimedia guardados. Para abrir los favoritos guardados, seleccione Opciones > Ver Favoritos.

Al iniciar Lifeblog en el PC, hay varias maneras de desplazarse por las vistas **Cronología** y **Favoritos**. El modo más rápido es mover el indicador deslizante y desplazarlo hacia delante o hacia atrás, rápida o lentamente. Otras posibilidades son: hacer clic en la barra con las fechas para seleccionar una, utilizar la función **Ir a fecha** o utilizar las teclas de flecha.

#### Publicar en la web

Para compartir sus mejores elementos de Lifeblog, envíelos a su bitácora en Internet para que otras personas puedan verlos.

En primer lugar, debe crear una cuenta en un servicio de bitácoras compatible, crear una o más bitácoras que

utilizará como destino de sus publicaciones y añadir la cuenta de la bitácora a la aplicación Lifeblog. El servicio de bitácoras más recomendable para Nokia Lifeblog es TypePad de Six Apart, www.typepad.com.

En el dispositivo, para agregar la cuenta de bitácora de Lifeblog, seleccione **Opciones > Ajustes > Bitácora**. En el ordenador, edite las cuentas en la ventana **Gestor de cuentas de blog**.

Para publicar elementos en la web desde el dispositivo, siga los siguientes pasos:

- 1 En la Cronología o en los Favoritos, seleccione los elementos que desee publicar en la web.
- 2 Seleccione Opciones > Publicar en la Web.
- 3 La primera vez que utilice esta función, Lifeblog recuperará una lista de bitácoras del servidor de bitácoras.
- 4 Se abrirá el cuadro de diálogo de publicación de bitácoras. Seleccione la bitácora que desea utilizar en la lista Publicar en:. Si ha creado nuevas bitácoras, para actualizar la lista, seleccione Opciones > Act. lista bitácoras.
- 5 Escriba un título y una leyenda para la publicación. También puede escribir una descripción o un relato en el campo de cuerpo del texto.
- 6 Cuando haya terminado, seleccione Opciones > Enviar.

Para publicar elementos en la web desde el PC, siga los siguientes pasos:

- 1 En la Cronología o en los Favoritos, seleccione los elementos (un máximo de 50) que desee publicar en la web.
- 2 Seleccione Archivo > Publicar en la Web.... Se abrirá la ventana Publicar en la Web.
- **3** Escriba un título y una leyenda para la publicación. También puede escribir una descripción o un relato en el campo de cuerpo del texto.
- 4 Seleccione en la lista **Publicar en:** la bitácora que desea publicar.
- 5 Cuando haya terminado, haga clic en el botón Enviar.

## Importar elementos desde otras fuentes

Además de las imágenes en formato .jpeg de su dispositivo, también puede importar a Lifeblog imágenes .jpeg, videoclips .3gp y .mp4, archivos de sonido .amr y archivos de texto .txt de otras fuentes (como, por ejemplo, un CD, DVD o carpetas del disco duro).

Para importar elementos de un ordenador compatible a Lifeblog para PC, siga los siguientes pasos:

- 1 En la Cronología o en los Favoritos, seleccione Archivo > Importar del PC.... Se abrirá la ventana Importar.
- 2 Examine la lista para encontrar el archivo de imagen o vídeo, o el archivo de texto o sonido de la lista, o navegue por otras carpetas para encontrar el archivo que desee importar. Use la lista Buscar en para examinar las demás unidades o dispositivos.
- 3 Seleccione una carpeta, o uno o varios archivos. Puede ver su contenido en el panel Vista previa:
- 4 Haga clic en Abrir para importar la carpeta (incluidas las subcarpetas) o los archivos seleccionados.